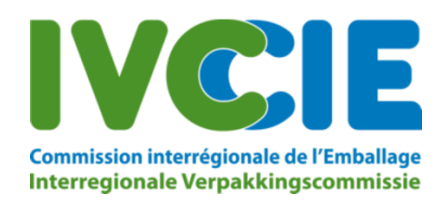

# Brochure: système de notification de transport BE004

### 1. Généralités

Vous trouverez ici des informations relatives à l'utilisation du système de notification électronique des transports de déchets transitant par la Belgique. Cette application vous permet de procéder à des notifications électroniques de transport et à une déclaration d'engagement en vue d'obtenir une réduction de la redevance dans le cadre de votre dossier de notification.

Il n'est **pas** possible de procéder à la notification officielle d'un transit par le biais de cette application. Celles-ci doivent toujours parvenir à la CIE.

#### 2. Aperçu redevances:

Voici un aperçu des redevances:

| Redevance standard                         | 500€ |
|--------------------------------------------|------|
| Notification électronique des deux parties | 250€ |
| (avec engagement dans les temps)           |      |
| Transport maritime via un même port        | 0€   |

#### 3. Enregistrement utilisateur:

Lorsque la CIE démarre le traitement de votre dossier de notification, nous vous envoyons un e-mail relatif aux redevances et à l'enregistrement. Vous pourrez vous enregistrer via ce mail. Vous ne pourrez pas le faire spontanément, par le biais seul d'une notification.

Cet enregistrement est nécessaire si vous souhaitez utiliser le système de notification électronique de transport.

ATTENTION: Le système de notification de transport n'enregistre les données de transport qu'auprès de la CIE, pas auprès des autres autorités concernées.

Pour vous enregistrer comme nouvel utilisateur, veuillez suivre les instructions qui vous auront été données par mail:

Pour procéder à une déclaration d'engagement à notifier électroniquement vos transports, veuillez suivre les instructions suivantes :

Enregistrez un utilisateur via le lien suivant: <u>Enregistrer</u>. Ce lien reste valable 3 jour ou jusqu'à ce que vous receviez un mail de nouvel enregistrement.
Après approbation finale de la notification par toutes les autorités concernées, l'utilisateur peut s'identifier via le site web et encoder des pré- ou post-notifications.

Lorsque vous cliquez sur « Enregistrer », vous obtenez l'écran suivant:

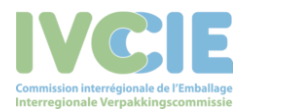

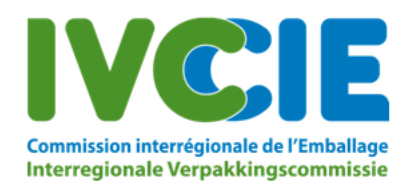

Tout utilisateur qui s'enregistre ci-dessous, doit être habilité à notifier des transports (pré- ou post-notification) au nom de l'entreprise.

| Nom d'utilisateur |  |  |
|-------------------|--|--|
| Email             |  |  |
| Prénom            |  |  |
| Nom de famille    |  |  |

Le notifiant peut bénéficier d'une réduction de €200,00 sur les frais de dossier, à la condition que tant le notifiant que le destinataire s'engage chacun à fournir les pré- et post-notifications de transport par voie électronique. Cela peut se faire pour la présente notification uniquement ou pour toutes futures notifications.

| Enregistrement   | DOUL   |  |
|------------------|--------|--|
| ennegiserennerne | Pereil |  |

Je souhaite bénéficier de la réduction sur les frais de dossier et m'engage à fournir ces notifications de transport par voie électronique. J'ai conscience que tant le notifiant que le receveur doivent procéder au même engagement pour pouvoir bénéficier de cette réduction.

| Notification number | Valid until | Electronic engagement |
|---------------------|-------------|-----------------------|
| kev2021             | 27-01-2021  |                       |

O notification électronique des transports pour cette notification et toutes futures notifications

La CIE (BE004) n'accordera la réduction qu'après avoir reçu une déclaration d'engagement des deux parties. La CIE peut réclamer le remboursement de la réduction, s'il s'avère que l'engagement n'a pas été respecté par les deux parties.

Un notifiant ou un destinataire/installation de traitement peut choisir à tout moment d'encoder les notifications de transport électroniquement, moyennant déclaration d'engagement, que l'autre partie fasse de même ou non. S'il est le seul à choisir cette option, il n'aura néanmoins pas droit à la réduction.

Cet avis ne constitue pas une requête de paiement effectif de la redevance due.

Cet avis ne peut nullement être considéré comme une décision relative à une notification.

Créer un utilisateur

L'adresse e-mail, indiquée ici, est liée à l'utilisateur (la personne qui introduit les notifications de transport), il ne doit pas nécessairement s'agir de la même adresse e-mail que celle figurant sur le document de notification du transit. Si vous utilisez l'option « mot de passe oublié », un lien permettant de modifier votre mot de passe sera envoyé à cette adresse e-mail.

| Enregistrement pour :                                                                                                    |                                                         |                                                                                                    |
|----------------------------------------------------------------------------------------------------|---------------------------------------------------------|----------------------------------------------------------------------------------------------------|
| Je souhaite bénéficier de la réduct<br>voie électronique. J'ai conscience que t<br>pouvoir bénéficier de cette réduction. | tion sur les frais de dos<br>ant le notifiant que le r  | sier et m'engage à fournir ces notifications de transport par<br>eceveur doivent procéder au même engagement pour         |
| Notification number<br>kev2021                                                                                            | Valid until<br>27-01-2021                               | Electronic engagement                                                                                                    |
| O notification électronique des trans                                                                                     | sports <b>pour cette notif</b> i                        | cation et toutes futures notifications                                                                                    |
| La CIE (BE004) n'accordera la réduction<br>réclamer le remboursement de la rédu                                           | ı qu'après avoir reçu un<br>ction, s'il s'avère que l'e | e déclaration d'engagement des <b>deux parties</b> . La CIE peut<br>engagement n'a pas été respecté par les deux parties. |

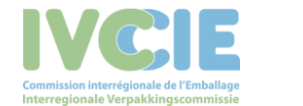

Vous indiquez ici si votre engagement à notifier électroniquement porte sur des notifications spécifiques ou sur cette notification et toutes futures notifications (encore inexistantes à ce jour).

Lorsque la CIE reçoit plusieurs notifications où vous êtes le notifiant ou le destinataire, vous recevez aussi plusieurs mails d'enregistrement, il y a toujours un mail d'enregistrement par notification. Seul le dernier mail envoyé par la CIE ne sera toutefois actif pour vous enregistrer, en y incluant les autres notifications dont le mail d'enregistrement aura expiré.

Attention: le mail d'enregistrement expire toujours trois jours ouvrables après envoi, il n'est ensuite plus possible d'utiliser le système de notification électronique de transport pour cette/ces notification(s).

Après avoir cliqué sur « Créer un utilisateur », l'utilisateur est enregistré dans notre système. Vous recevez alors un autre e-mail vous permettant de créer votre mot de passe.

| L'avis ci-dessous fait office de communication officielle de la Commission interrégionale de l'Emballage (CIE), l'autorité belge compétente pour le transit de                              | déchets.                                                                           |
|----------------------------------------------------------------------------------------------------|------------------------------------------------------------------------------------|
| IVCCIE<br>Consequence of the Internet                                                                                                    | Interregional Packaging Commission<br>CA transit Belgium BE004                     |
| Madame, Monsieur,                                                                                                    |                                                                                    |
| Un utilisateur a été enregistré sous cette adresse e-mail, en vue d'utiliser le système électronique de notification<br>confirmer cet enregistrement, veuillez cliquer sur <u>ce lien</u> . | ns de transport de la Commission interrégionale de l'Emballage (CIE - BE004). Pour |
| Sans cette confirmation d'enregistrement, vous ne pourrez pas utiliser le système électronique et perdrez dès l                                                                             | ors votre droit éventuel à une réduction sur les frais de dossier.                 |
| Bien cordialement,                                                                                                    |                                                                                    |
| La Commission interrégionale de l'Emballage                                                                                                    |                                                                                    |

Si vous cliquez sur le lien pour créer votre mot de passe, vous obtenez l'écran suivant:

| Wachtwoord          |         |
|---------------------|---------|
| Bevestig wachtwoord |         |
|                     | Bewaren |

Attention : votre mot de passe (autre que a ... z, A ... Z ou o ... 9) doit contenir au minimum 1 lettre capitale, 1 chiffre et 1 caractère spécial.

# 4. Accès à l'application

L'enregistrement terminé, vous pouvez vous connecter au système de notification électronique de transport (<u>https://transit.ivcie.be/</u>) avec votre login et mot de passe.

## 5. Oubli mot de passe

Si vous avez oublié votre mot de passe, vous pouvez le récupérer via « Mot de passe oublié »

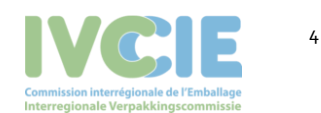

| DOORVOER AFVALSTOFFEN<br>TRANSIT DE DECHETS<br>TRANSIT OF WASTE<br>CA transit Belgium BE004 | Commission interregionale de l'Emballage<br>Interregionale Verpakkingscommissie |
|---------------------------------------------------------------------------------------------|---------------------------------------------------------------------------------|
| Nom d'utilisateur                                                                           | DOORVOER AFVALSTOFFEN<br>TRANSIT DE DECHETS<br>TRANSIT OF WASTE                 |
| Mot de passe                                                                                | Nom d'utilisateur                                                               |
|                                                                                             |                                                                                 |

Indiquez l'adresse e-mail de l'utilisateur et cliquez sur « demander nouveau mot de passe ».

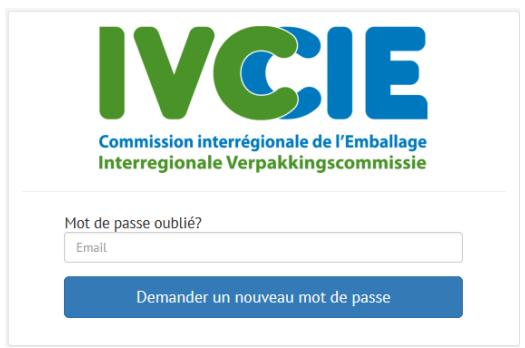

Vous recevez ensuite un mail de notre part, vous permettant de créer un nouveau mot de passe:

| IVCCIE<br>Constitution Interregional & Certification<br>Interregional Verpakking commission                           | Interregional Packaging Commission<br>CA transit Belgium BE004                                                              |
|----------------------------------------------------------------------------------------------------|----------------------------------------------------------------------------------------------------|
| Madame, Monsieur,                                                                                                    |                                                                                                    |
| Nous avons reçu une demande de nouveau mot de passe                                                                   | pour votre adresse mail sur le site web transit de la CIE. Pour créer un nouveau mot de passe, veuillez cliquer sur ce lien |
| Cordialement,                                                                                                    |                                                                                                    |
| CIE – Transit                                                                                                    |                                                                                                    |
| Gaucheretstaat 92-94 Rue Gaucheret - 1030 Brussel / Bruselles - T. + 32 (052 209 03 60 - F. + 32 1052 209 03 96 - inf | usaccide www.locie.de                                                                                                    |

Indiquez ensuite ici votre nouveau mot de passe.

| Mot de passe            |             |  |
|-------------------------|-------------|--|
| Confirmez le mot de pas | se          |  |
|                         | Enregistrer |  |

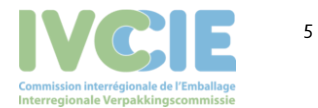

## 6. Introduction de notifications de transport

Notre application vous permet d'encoder vous-même vos pré-notifications, en tant que notifiant, ainsi que vos post-notifications, en tant que destinataire. Lorsque vous vous connectez, vous obtenez l'écran suivant:

| IVCIE                                                                                       | Notifications des transferts +                                        |        |                                      |                              |                      |                | ltkevi | Déconnecter | French 🗸 GO |
|---------------------------------------------------------------------------------------------|-----------------------------------------------------------------------|--------|--------------------------------------|------------------------------|----------------------|----------------|--------|-------------|-------------|
| Anterestadore interestadore de la Cantardare<br>Anterespisario Vito pacificação entretadore | Enregistrement pré-notifications<br>Enregistrement post-notifications |        |                                      |                              |                      |                |        |             |             |
|                                                                                             |                                                                       |        |                                      |                              |                      |                |        |             |             |
|                                                                                             |                                                                       |        |                                      |                              |                      |                |        |             |             |
|                                                                                             |                                                                       |        |                                      |                              |                      |                |        |             |             |
|                                                                                             |                                                                       |        |                                      |                              |                      |                |        |             |             |
|                                                                                             |                                                                       |        |                                      |                              |                      |                |        |             |             |
|                                                                                             |                                                                       |        |                                      |                              |                      |                |        |             |             |
|                                                                                             |                                                                       |        |                                      |                              |                      |                |        |             |             |
|                                                                                             |                                                                       |        |                                      |                              |                      |                |        |             |             |
|                                                                                             |                                                                       |        |                                      |                              |                      |                |        |             |             |
|                                                                                             |                                                                       |        |                                      |                              |                      |                |        |             |             |
|                                                                                             |                                                                       |        |                                      |                              |                      |                |        |             |             |
|                                                                                             |                                                                       |        |                                      |                              |                      |                |        |             |             |
|                                                                                             |                                                                       |        |                                      |                              |                      |                |        |             |             |
|                                                                                             |                                                                       |        |                                      |                              |                      |                |        |             |             |
|                                                                                             |                                                                       |        |                                      |                              |                      |                |        |             |             |
|                                                                                             |                                                                       |        |                                      |                              |                      |                |        |             |             |
|                                                                                             |                                                                       |        |                                      |                              |                      |                |        |             |             |
|                                                                                             |                                                                       |        |                                      |                              |                      |                |        |             |             |
|                                                                                             |                                                                       | Rivacy | Gaucheretstraat 92-94 8-1030 Brussel | <b>\$</b> +32 (0)2/209.03.60 | 🖨 +32 (0)2/209.03.98 | n www.incie.be |        |             |             |

Vous ne pouvez encoder de notifications de transport que pour une notification de transit ayant obtenu tous les consentements. Si vous ne retrouvez pas la notification souhaitée, veuillez prendre contact par mail avec la CIE à <u>askwsr@ivcie.be</u>.

#### 7. Recherche de notification

|                             | C. LIKEVI        |                  | Stationa |
|-----------------------------|------------------|------------------|----------|
| rechercher une notification |                  |                  |          |
| Numéro de Notification      |                  |                  |          |
| Nom notifiant               | Nom destinataire | Nom installation |          |
|                             |                  |                  |          |

Vous pouvez faire une recherche spécifique, en complétant les termes dans les champs respectifs puis cliquer sur « recherche », ou cliquer uniquement sur « recherche » et vous obtenez alors une liste de toutes les éventuelles notifications.

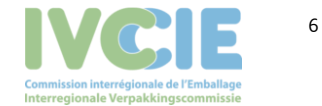

| cherener an                                | e notificat              | tion  |                                     |              |                               |                                     |          |
|--------------------------------------------|--------------------------|-------|-------------------------------------|--------------|-------------------------------|-------------------------------------|----------|
| iméro de Notificati                        | on                       |       |                                     |              |                               |                                     |          |
| m notifiant                                |                          |       | Nom destinataire                    |              |                               | Nom installation                    |          |
| Rechercher                                 |                          |       |                                     |              |                               |                                     |          |
| ésultats de r                              | echerche                 |       |                                     |              |                               |                                     |          |
| ésultats de r<br>Numéro de<br>Notification | echerche<br>EVOA<br>code | EURAL | Exportateur - notifiant<br>(case 1) | destinataire | installation d'é<br>(case 10) | ilimination ou installation de valo | risation |

Cliquez sur « Sélectionner » pour encoder les notifications de transport souhaitées pour cette notification.

| nrégistrement pré-no                                       | otifications: <b>Ltkev1</b> |                        |         |                               |
|------------------------------------------------------------|-----------------------------|------------------------|---------|-------------------------------|
| Pré-notifications +Add r<br>transports encodés 2 de la 100 | multiple transports         |                        |         | -                             |
| +<br>numéro de série (case 2)<br>1                         | Date réelle du tranfert     | Quantité (ton)<br>5,00 | Annuler |                               |
| numéro de série (case 2)                                   | Date réelle du tranfert     | Quantité (ton)         | Annuler |                               |
| +                                                          |                             |                        |         | enregistrer ces modifications |

# 8. Introduction d'une pré-notification

Tous les champs doivent être complétés, hormis la quantité. Si ce champ reste vide, la quantité moyenne sera prise en compte, soit la quantité totale approuvée, divisée par le nombre total de transports approuvés.

Si vous souhaitez encoder plusieurs transports, vous devez cliquer sur le signe « + » pour introduire la notification de transport suivante.

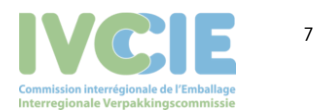

Pour enregistrer les notifications de transport, vous devez cliquer sur « Sauvegarder modifications ». Tant que ce n'est pas fait, vous pouvez encore supprimer des lignes. Cela ne sera ensuite plus possible, dès l'instant où vous aurez sauvegardé.

Lorsqu'un transport déjà annoncé n'a finalement pas lieu, vous pouvez l'annuler en cochant la case « annuler ».

# 9. Introduction d'une post-notification

| enrégistrement po                             | ost-notifications: Ltkev2       |   |                        |                              |
|-----------------------------------------------|---------------------------------|---|------------------------|------------------------------|
| Post-notifications<br>transports encodes 3 de | e la 100                        |   |                        |                              |
| +<br>numéro de série                          | Date de réception               |   | Quantité (ton)         |                              |
| 1<br>numéro de série                          | 03/07/2020<br>Date de réception | 0 | 5,00<br>Duantité (ton) |                              |
| 2                                             | 03/07/2020                      | 0 | 9,00                   |                              |
| inuméro de série                              | Date de réception               |   | Quantité (ton)         |                              |
| +                                             | dd/mm/jjjj                      |   |                        |                              |
| +                                             |                                 |   |                        |                              |
|                                               |                                 |   |                        | enregistrer ces modification |

Pour encoder une post-notification, vous devez indiquer le numéro de série, la date d'arrivée du transport et la quantité concernée.

Si vous avez refusé la totalité d'un transport, veuillez indiquer « o » comme quantité.

Si vous souhaitez encoder plusieurs post-notifications, vous devez cliquer sur le signe « + » pour introduire la notification suivante.

Tant que vous n'avez pas cliqué sur « Sauvegarder modifications », vous pouvez encore supprimer des lignes. Cela ne sera ensuite plus possible, dès l'instant où vous aurez sauvegardé.

Si une post-notification sauvegardée contient des informations erronées, veuillez dès lors contacter la CIE par mail à <u>askwsr@ivcie.be.</u>

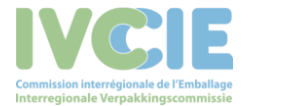